## How to Schedule an MVP Appointment in Navigate

## 1. Login To: my.pikespeak.edu

**First Time Login**: Username is your student ID number, including the 'S'. Password is your birth date: MMDDYY **Returning Login**: Password you created. Forgot your password? Follow prompts to create a new password.

2. Click on "Navigate"

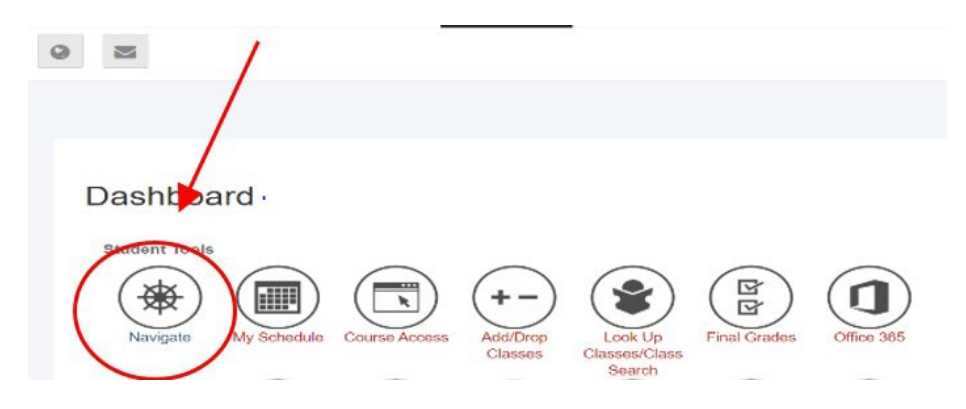

3. Click on "Appointment", then "Schedule an Appointment"

| <b>NAVIGATE</b>     | Explore Planner                 | () Logou                |
|---------------------|---------------------------------|-------------------------|
| € Home              | < Go Back   Deshboard           |                         |
| o To-Dos and Events |                                 | 91. S                   |
| Appointments        | Appointments                    | Schedule an Appointment |
| Study Buddies       |                                 |                         |
| Resources           | My Appointments My Team History |                         |
| 1 Messages          |                                 |                         |

4. Under the required "What type of appointment would you like to schedule? (Scroll down for more options)" select Military & Veterans Programs. Select the desired appointment with the advisor under "Service". What can we help you find?

| * What type of appointment would you like to schedule<br>(Scroll down for more options)  X (Military & Veterans Programs x) | e? |
|----------------------------------------------------------------------------------------------------|----|
| * Service<br>× (MVP Academic Advising (Military Affiliated Only) ×                                                          | ~  |
| Pick a Date ④<br>Wednesday. May 5th 2021                                                                                    | ~  |
| Find Available Time                                                                                                    |    |

- 5. Pick a date to see available times for that day and 30 days after that date.
- On the calendar, the dates with the dot underneath shows the available time for the selected Advisor. Under Location, scroll down and select the location/modality of your appointment. Pick a time that works best for you.

7. In the **Review Detail** section, you can add any comments that would be shared with your advisor and you can opt/opt out of an email or text message reminder. If you opt for a text message reminder, please make sure the phone number listed is your most current number. Click "**Schedule**". You should receive an email confirmation of your appointment through your student email account, *with instructions on how to login or call in to the appointment*. Your student email account is also located on the "Dashboard" in the myPIKESPEAK Portal.

Reminder: These appointments are for Academic Advising. Questions or concerns regarding VA benefits, MyCAA or related subjects, please contact (719)502-4100 or <u>MVP@pikespeak.edu</u>. For Questions regarding Tuition Assistance, please contact (719)502-4200 (Army), (719)502-4300 (Air Force) or MVP@pikespeak.edu.

\*Note: All Phone/Online Video Appointments will be during <u>Mountain Time (MT)</u>. Online video appointments will be held over Zoom or WEBEX, you will receive a meeting link in your student email account.

Location/Room#: Centennial Campus = C222